## **FICHE REFLEXE** AJOUTER UNE NOTE

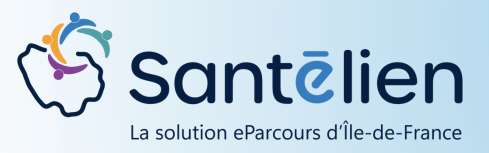

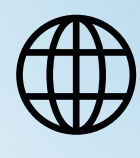

Web

Les notes permettent d'alimenter le cahier de liaison. Elles ont plutôt vocation à donner des informations médicales, sociales..., qui concernent le l'évolution du patient et de son état, permettant un suivi dans le temps.

Dans le dossier patient, et onglet "Thématique":

Cliquer sur "Cahier de liaison"

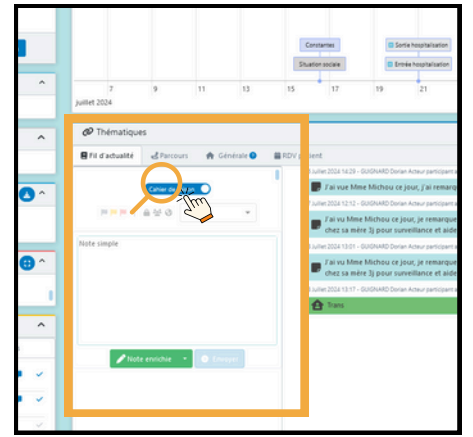

Pour créer une note "simple", il vous suffit d'écrire directement dans l'espace dédié puis de cliquer sur "Envoyer"

Г

| Image: Section section and section and section | Cathier de Baison                                                                                                    |
|----------------------------------------------------------------------------------------------------|----------------------------------------------------------------------------------------------------|
| Zoom sur les notes enrichies<br>Les notes enrichies permettent<br>de personnaliser la notes en                                                                                                    | <ul> <li>Le « mode de partage » permet de définir qui pourra visualiser la note :</li> <li>Partagé : sélection des professionnels habilités du cercle de soins qui pourront voir la note.</li> <li>Public : tous les membres habilités du cercle de soins auront accès accès à la note.</li> <li>Privé : Vous seul, aurez accès à la note.</li> </ul> |
| ajoutant un titre, une catégorie,<br>un niveau d'importance ou<br>encore un mode de partage.                                                                                                    | Créer une note du cahier de liaison ×  * Titre Titre de la note  * Catégorie Cotégorie de la note *                                                                                                    |
| Lorsque vous cliquez sur rendere la fenêtre ci-contre s'ouvre.                                                                                                    | Noveau d'importance Noveau d'importance de la note     Mode de partage Mode de partage                                                                                                    |
| Pour enregister la note enrichie, cliquez sur 💿 Mider                                                                                                    | Paragraphe • B / S E E E E E E E E E E E E E E E E E E                                                                                                    |

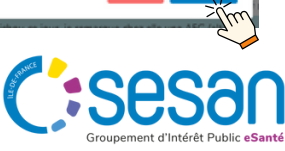